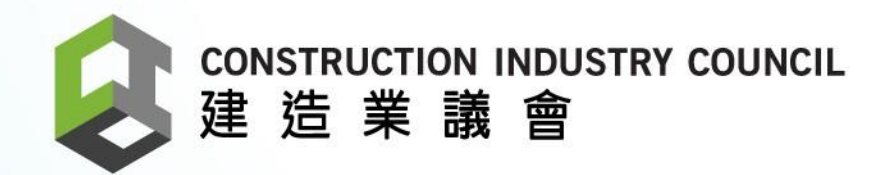

# Construction Worker Registration System (CWRS) Seminar

May 2018

0000

### About the CWRS Seminar

- 1. Terminology
- 2. System Overview
- 3. Benefits and New Worker Registration Card
- 4. Roles & Duties
- 5. System Components
- 6. CIC Android device
- 7. Other tested devices
- 8. Setup Procedure
- 9. Daily Operation after setup

10. Construction Worker Registration Gateway (CWRG)

11. CIC Daily Attendance Records (DAR) App

## 1. Terminology

#### **CWRS - Construction Workers Registration System**

New system to be launch in Dec-2015

#### SATM - Site Attendance Module

Old system using excel files to submit DAR

#### Good List

- The list of workers assigned to work on a specific contract or site
- Controlled by the site admin or master admin of an individual contractor.

#### **Bad List**

- The list of workers not allowed to work on a specific site
- Controlled by CIC for all contracts or sites

DAR – Daily Attendance Record

#### NFC – Near Field Communication

CWRG – Construction Workers Registration Gateway (Front-end portal)

CWR Card – Construction Workers Registration Card

### 2. System Overview

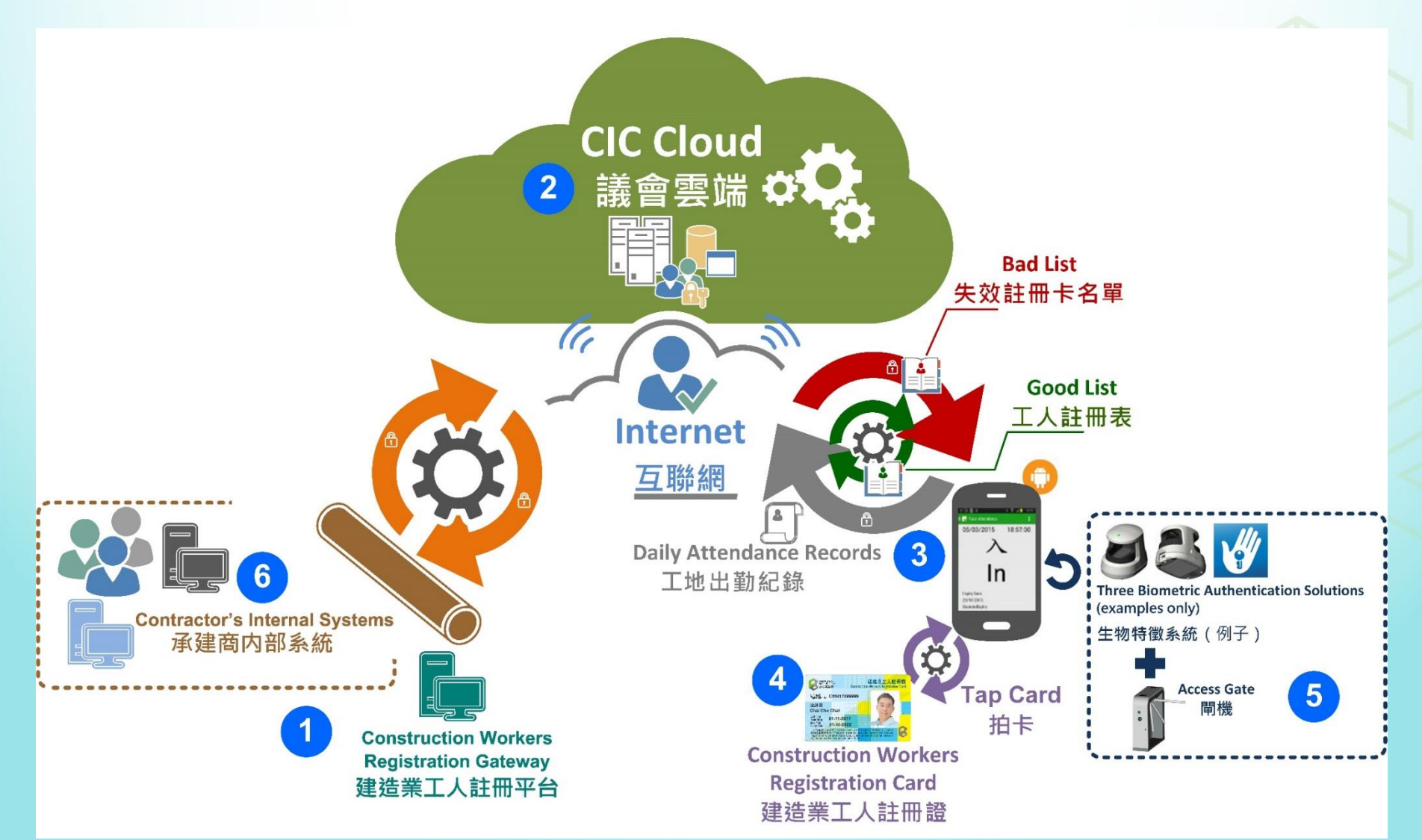

### 3. Benefits

- Enhanced flow of collection & submission of DAR
- 2. More options on card readers to record the workers registration card information
- 3. Web-based managing platform for daily site administrator work
- 4. Increased accuracy of DAR collection
- 5. Simplified registration process for workers
- 6. Workers can access their DAR on CWR card
- 7. Multipurpose on one card

### 3. New Construction Workers Registration Card

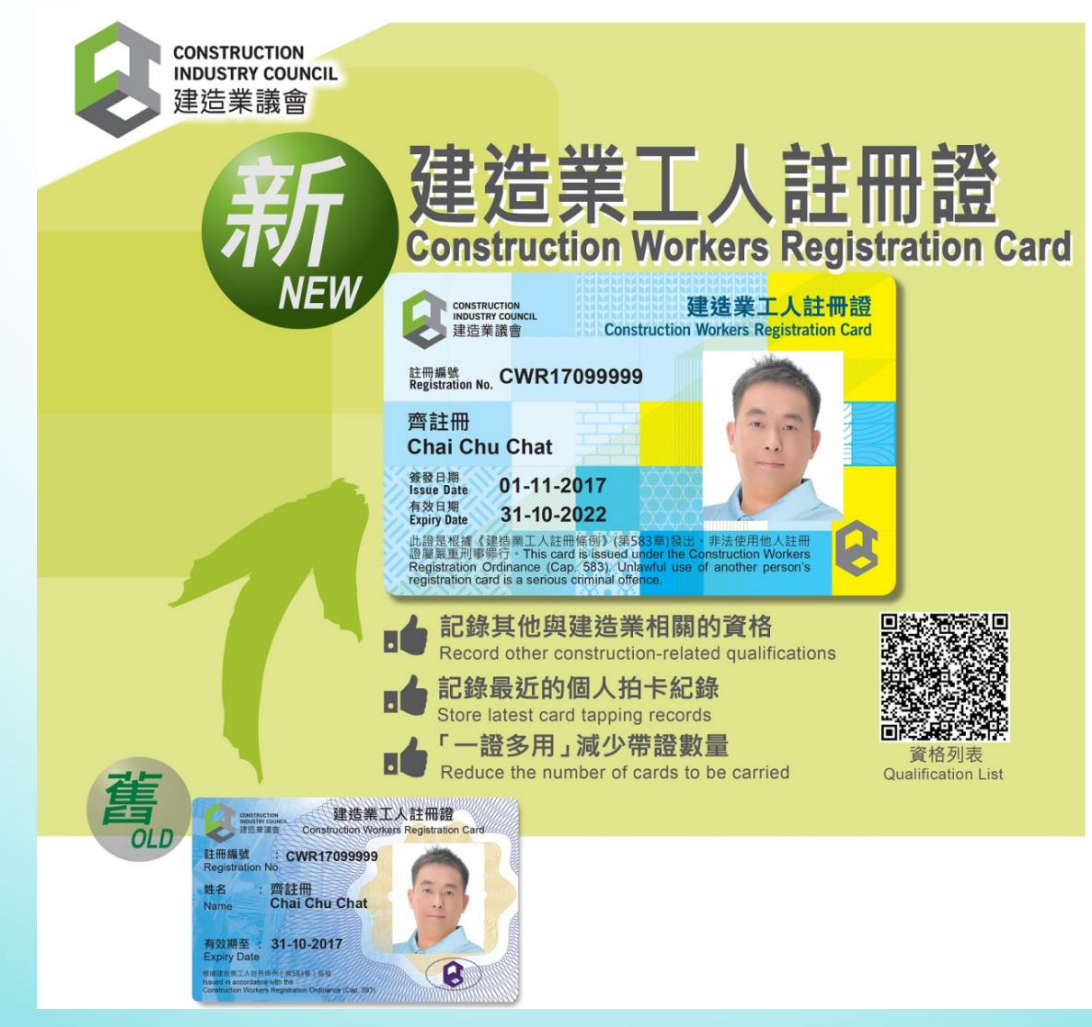

#### 4. Roles & Duties

| Roles        | Duties                                                                                                    |
|--------------|----------------------------------------------------------------------------------------------------|
| Site Admin   | <ul> <li>Manage and edit Good List and DAR</li> <li>Submit DAR via CWRG</li> <li>Login CIC DAR App for admin functions</li> </ul> |
| Master Admin | In addition to the access rights of the Site Admin:<br>•Create / manage / delete site admin accounts<br>•Manage Contracts         |
| Workers      | •Tap CWR Card on CIC DAR App to create attendance record                                                                          |

### 5. System Components

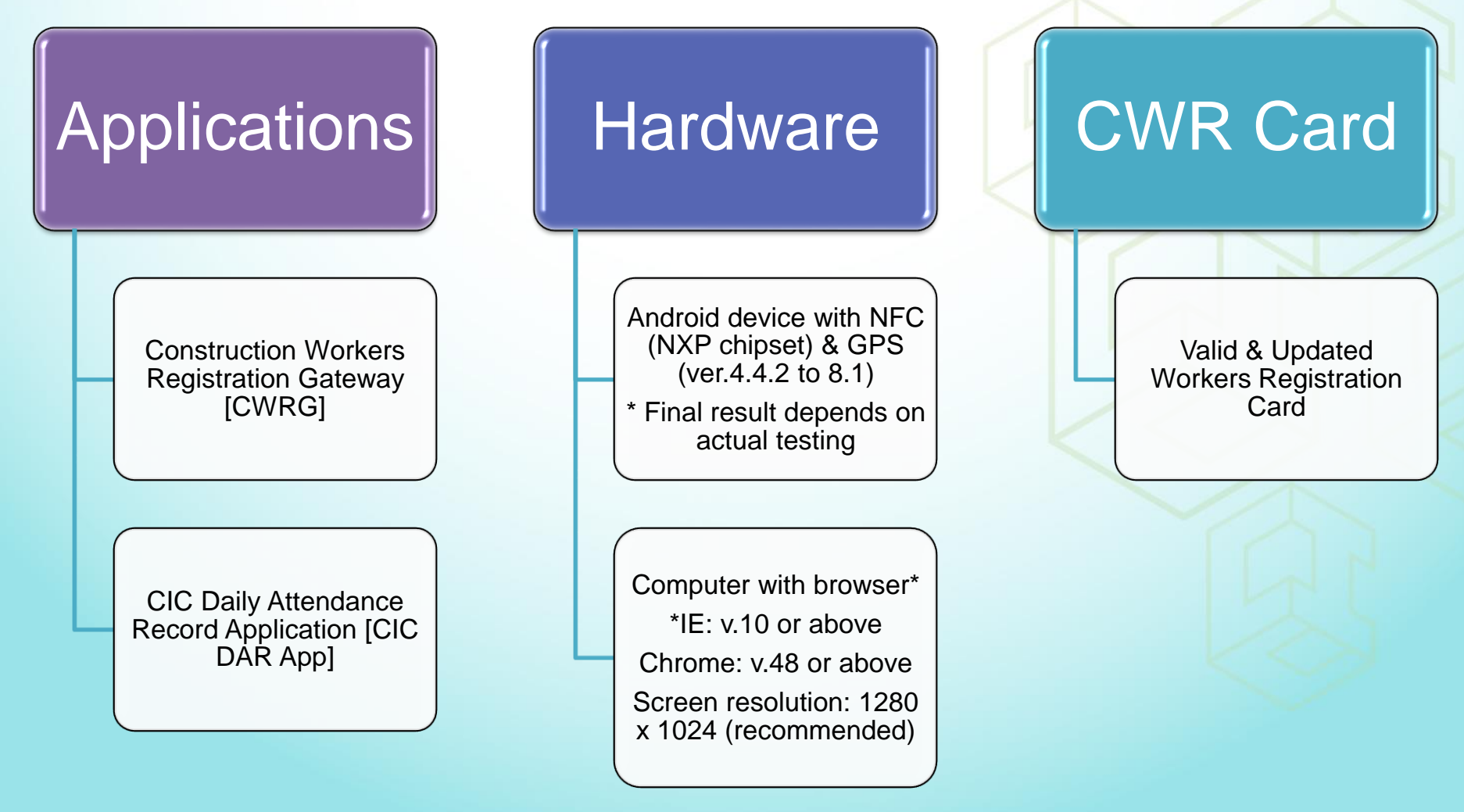

### 6. CIC Android Device

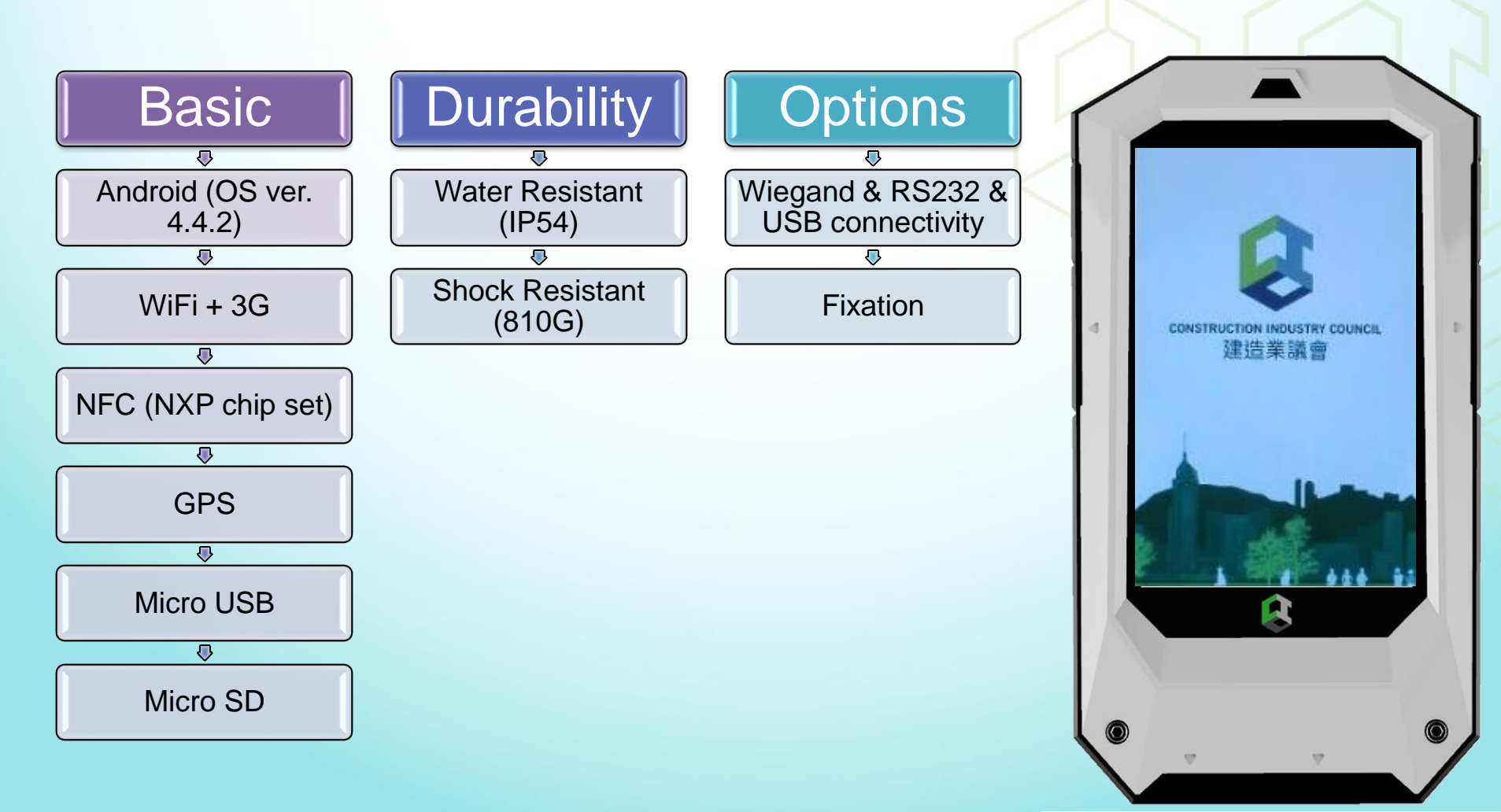

### 7. Other tested Android Devices

- 1. CAT S41\*
- 2. HTC One E8
- 3. HTC One ME
- 4. HTC Desire 530
- 5. HTC U Play\*
- 6. Huawei Honor 6 Plus
- 7. InFocus Vibe P1
- 8. LG G3
- 9. LG G3 Beat
- 10. LG GPro2
- 11. LG G4 Stylus
- 12. LG G5\*
- 13. LG Sytlus 2\*
- 14. LG Sytlus 3\*
- 15. LG X Power
- 16. LG K10 Power\*
- 17. LG K10 2017\*
- 18. Meizu Pro5
- 19. Nilamtec A1\*\*

- 20. Nokia 8\*\*
- 21. Motorola Moto G5 Plus\*
- 22. Samsung Galaxy A8
- 23. Samsung Galaxy C5
- 24. Samsung Galaxy Grand Prime
- 25. Samsung Galaxy J5 2016
- 26. Samsung Galaxy Note 5
- 27. Solution Expert C530
- 28. Sony Xperia C3
- 29. Sony Xperia SP
- 30. Sony Xperia Z5 Premium
- 31. Sony Xperia M4 Aqua
- 32. Sony Xperia XA
- 33. Sony Xperia XA1\*
- 34. Sony Xperia XA2\*\*
- 35. UniStrong E7738A1 (HK ver.)
- 36. UniStrong E7759-B2\*
- 37. Xiaomi Mi5

(\* Android ver. 7.0) (\*\* Android ver. 8.0)

- 1. The CIC does not hold any bias towards any brands or models of mobile device for DAR operations.
- 2. The list above is only a record of testing devices. Contractor users are free to choose any mobile device as long as they fulfill the basic requirements for the CIC Attendance apps operations

#### 8. Setup Procedure

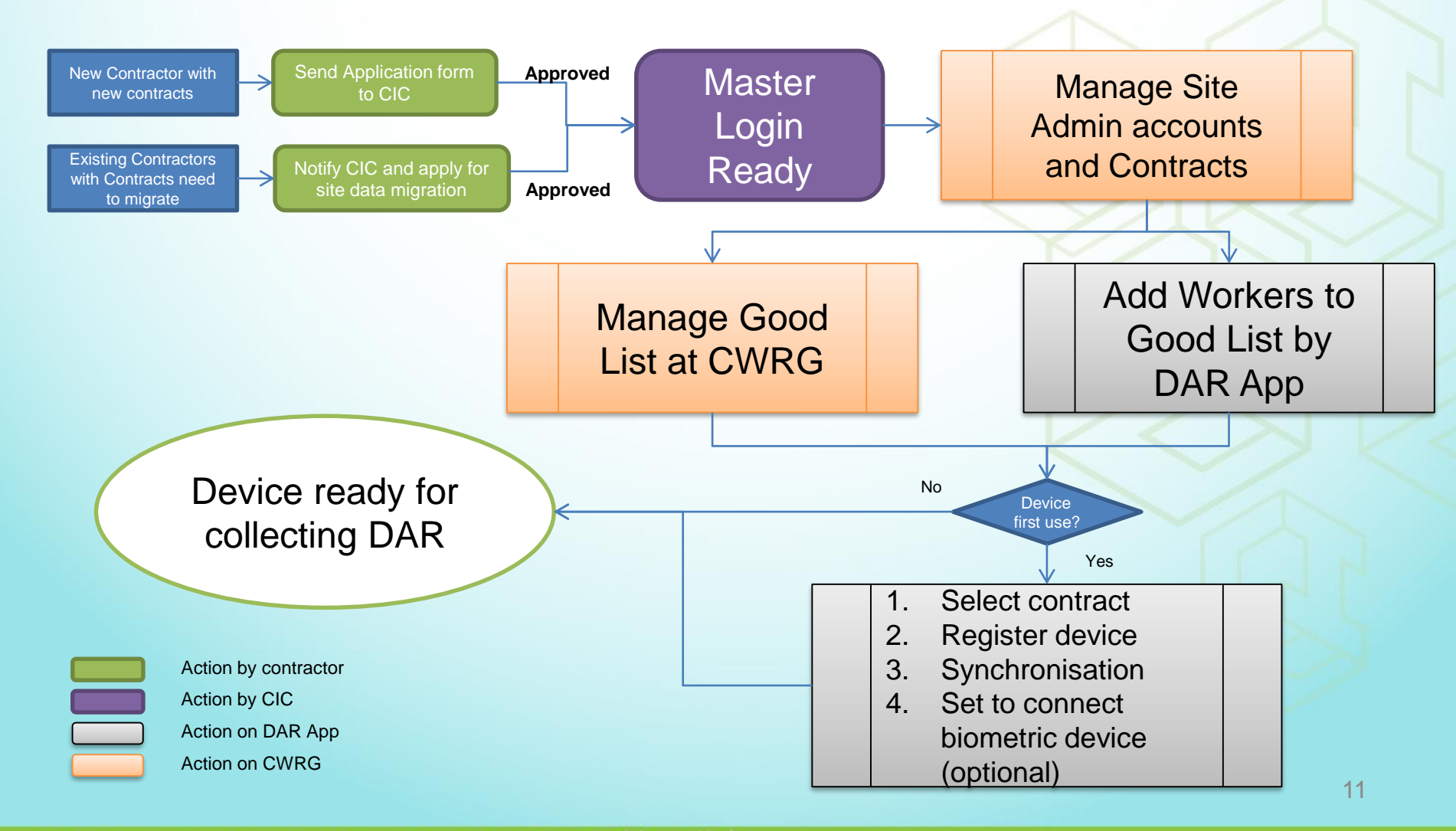

### 9. Daily Operation after Setup

Raw data will synchronize with CWRS automatically at

- Around 04:00, 10:00, 16:00, 22:00 (4 times daily)
- Duties during the 7-day cycle:
  - 1. Check raw DAR
  - 2. Edit DAR if necessary
  - 3. Submit DAR in time

### 10. Manual Highlight - CWRG

- Contractor/ Contract Profile [chapter 2.2]
  - Apply new contract/ Update request
- DAR Editing & Submission [chapter 2.3]
- Good list Conflicts [chapter 2.4.1]
- Export and Download [chapter 2.4.2 & 2.4.4]
- Email notifications [chapter 2.4.8]
- DAR for verification [chapter 2.4.9]
- Heartbeat [chapter 2.4.11]

#### https://cwrg.cic.hk/

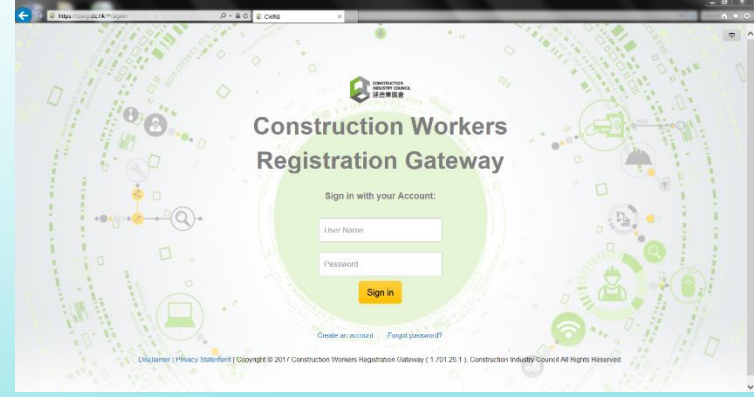

## 11. Manual Highlight - DAR App

- Reminder on Stable Network [chapter 1.1.2]
- Device De-/Registration [chapter 1.1.3-4]
- Setup (Tap Indicator, Biometric, Auto-start, Heartbeat, Auto Download, Return Signal Response time) [chapter 1.1.6]
- Good List Management (Add/ Edit/ Delete) [chapter 1.2]
- Data Synchronization [chapter 1.4]

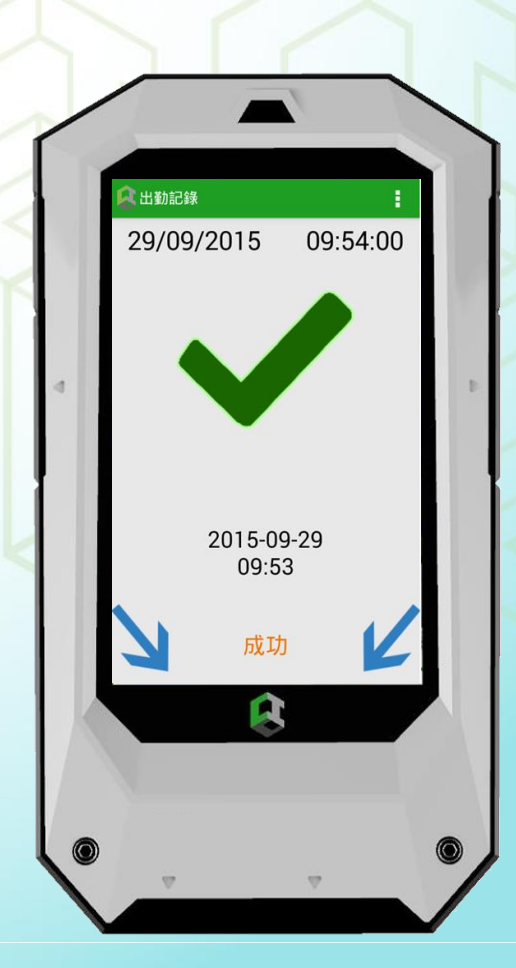

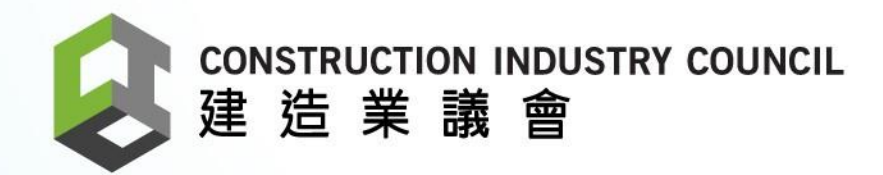

## Thank you

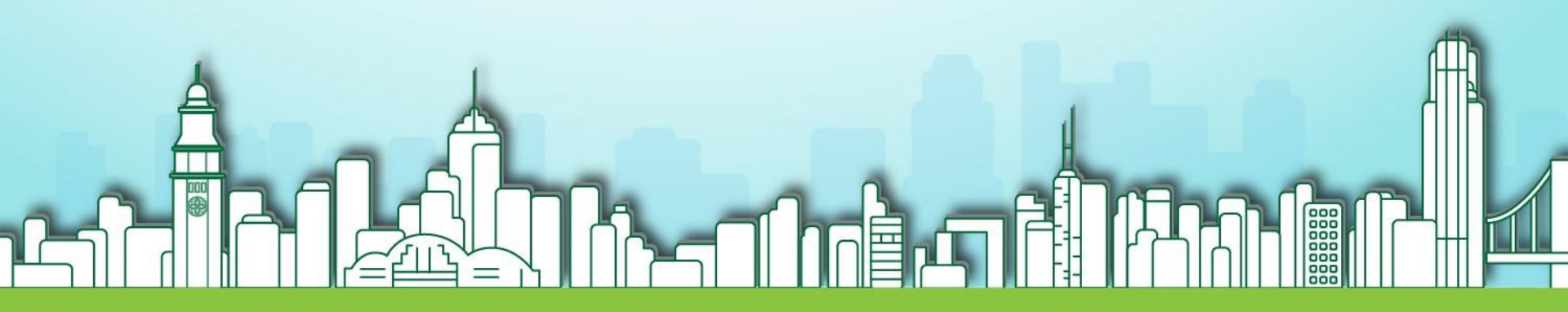